## Digitales Klassenbuch in

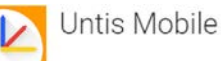

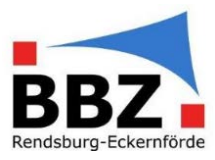

## Kurzanleitung – Fehlende "Lehrstoffeintragung" nachholen

 Öffnen Sie Ihren Stundenplan in UNTIS Mobile auf Ihrem Smartphone.
Klicken Sie auf einen vergangenen Unterricht in der Klasse, in der Sie eine Abwesenheit eines/r Schülers/in z.B. aus "betrieblichen Gründen" entschuldigen wollen:

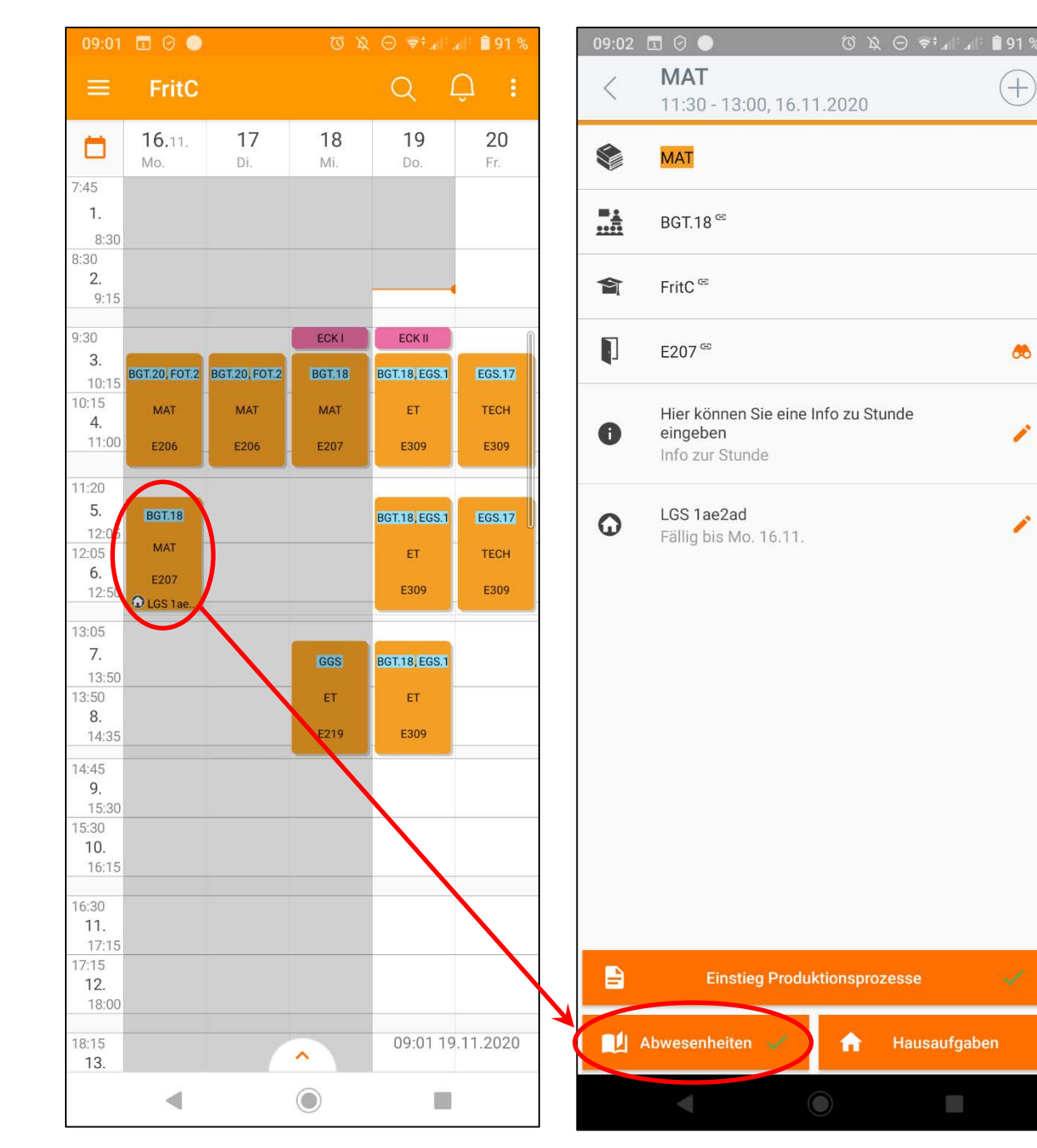

2. Wählen Sie "Abwesenheiten" aus:

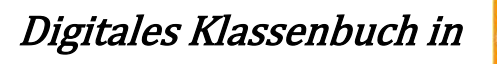

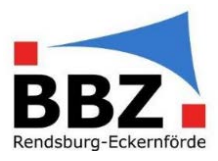

3. Wählen Sie bei der/dem Schüler/in, bei der/dem die Entschuldigung eingepflegt werden soll, das Uhrsymbol aus:

## 4. Fügen Sie mit dem "+"-Symbol eine neue Abwesenheit ein:

| 09:02     | <i>¥</i> ∅ ● 9 I                       | ام ثام 🕫 Θ     | 🕆 📋 91 % |
|-----------|----------------------------------------|----------------|----------|
| <         | <b>MAT</b><br>Mo. 16.11. 11:30 - 13:00 | B              |          |
|           | ALLE ABWESEND (0/8)                    | ANWESEI        | ND (8/8) |
| $\oslash$ | Muster SuS1                            | <u></u>        | (        |
| $\oslash$ | Muster SuS2<br>Danach abwesend         | E              | S        |
| $\oslash$ | Muster SuS3                            |                | (        |
| $\oslash$ | Muster SuS4                            | Ð              | <b>(</b> |
| $\oslash$ | Muster SuS5                            | <u></u>        | <b>(</b> |
| $\oslash$ | Muster SuS6                            | _ <del>_</del> | <b>(</b> |
| $\oslash$ | Muster SuS7                            | <u></u>        | <b>(</b> |
| $\oslash$ | Muster SuS8                            | ÷              |          |
|           |                                        |                |          |
|           |                                        |                |          |
|           |                                        |                | ~        |
|           |                                        |                |          |

Digitales Klassenbuch in

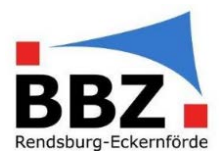

6. Bestätigen Sie das Zusammenführen der

bisherigen, unentschuldigten Abwesenheiten

mit der neuen Eintragung mit "Kombinieren":

5. Wählen Sie bei "Beginn" und bei "Bis Ende" den zu entschuldigten Zeitraum aus. Wählen Sie zusätzlich bei "Abwesenheitsgrund" aus den Vorgaben den Entschuldigungsgrund aus (hier: "betriebliche Gründe").

Bestätigen Sie die Eintragung mit dem Haken:

09:03 🖬 🕑 🔵 ☺ ѷ ⊖ 🗢 ๚ ๚ 🛢 91 % < Neue Abwesenheit Abwesenheiten Schüler 9:45 - 10:30, 02.11.2020 Muster SuS2 10:30 - 11:15, 02.11.2020 Beginn 11:30 - 12:15, 02.11.2020 Mo. 2.11.2020 Ħ 8:00 12:15 - 12:35, 02.11.2020 Von Beginn Ab Jetzt 12:35 - 13:00, 02.11.2020 13:15 - 14:45, 02.11.2020 Bis Ende 8:00, 03. - 14:45, 04.11.2020 Fr. 6.11.2020 14:45 8:00 - 8:45, 05.11.2020 **Bis Jetzt Bis Ende** 8:45 - 9:30, 05.11.2020 Abwesenheitsgrund 9:45 - 10:30, 05.11.2020 betriebliche Gründe 10:30 - 11:15, 05.11.2020 11:30 - 12:15, 05.11.2020 Text 13:15 - 14:45, 05.11.2020 KOMBINIEREN ABBRECHEN ۲ 

Der gesamte, ausgewählte Zeitraum ist jetzt aus "betrieblichen Gründen" entschuldigt.

**HINWEIS**: Als entschuldigt gilt: "P"-Privat, "A"-Attest, "B"-betriebliche Gründe und "+"-Begründung der Verspätung anerkannt. Alle anderen Abwesenheitsgründe werden als unentschuldigtes Fehlen im System angerechnet.